# Easy! Smooth! Replacement Guidebook

GP4000 Series 12-inch models → GP6000 Series Standard 12-inch models

The 1<sup>st</sup> Edition, May 2025 SE01-Guide-GP460x\_to\_GP6600-EN-00

\*Products may be changed or discontinued without notice. Please check our website for the latest information.

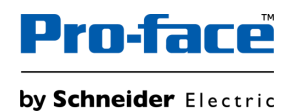

© 2025 Pro-face. All Rights Reserved. | Page 1

## Update History

| Date       | Edition | Updated Slide | Description   |
|------------|---------|---------------|---------------|
| 2025/05/20 | 1st     | -             | Newly created |
|            |         |               |               |

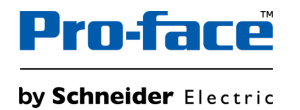

## Legal Information

The information provided in this document contains general descriptions, technical characteristics and/or recommendations related to products/solutions.

This document is not intended as a substitute for a detailed study or operational and site-specific development or schematic plan. It is not to be used for determining suitability or reliability of the products/solutions for specific user applications. It is the duty of any such user to perform or have any professional expert of its choice (integrator, specifier or the like) perform the appropriate and comprehensive risk analysis, evaluation and testing of the products/solutions with respect to the relevant specific application or use thereof.

The Pro-face brand and any trademarks of Schneider Electric SE and its subsidiaries referred to in this document are the property of Schneider Electric SE or its subsidiaries. All other brands may be trademarks of their respective owner.

This document and its content are protected under applicable copyright laws and provided for informative use only. No part of this document may be reproduced or transmitted in any form or by any means (electronic, mechanical, photocopying, recording, or otherwise), for any purpose, without the prior written permission of Schneider Electric.

Schneider Electric does not grant any right or license for commercial use of the document or its content, except for a non-exclusive and personal license to consult it on an "as is" basis.

Schneider Electric reserves the right to make changes or updates with respect to or in the content of this document or the format thereof, at any time without notice.

To the extent permitted by applicable law, no responsibility or liability is assumed by Schneider Electric and its subsidiaries for any errors or omissions in the informational content of this document, as well as any non-intended use or misuse of the content thereof.

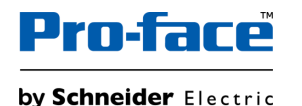

## Safety Information

#### **Important Information**

Read these instructions carefully and look at the equipment to become familiar with the device before trying to install, operate, service, or maintain it. The following special messages may appear throughout this documentation or on the equipment to warn of potential hazards or to call attention to information that clarifies or simplifies a procedure.

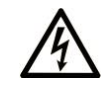

The addition of this symbol to a "Danger" or "Warning" safety label indicates that an electrical hazard exists which will result in personal injury if the instructions are not followed.

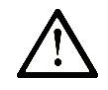

This is the safety alert symbol. It is used to alert you to potential personal injury hazards. Obey all safety messages that follow this symbol to avoid possible injury or death.

| DANGER indicates a hazardous situation which, if not avoided, will result in death or serious injury.   | <b>CAUTION</b> indicates a hazardous situation which, if not avoided, <b>could result</b> in minor or moderate injury. |
|----------------------------------------------------------------------------------------------------|----------------------------------------------------------------------------------------------------|
|                                                                                                    | NOTICE                                                                                                    |
| WARNING indicates a hazardous situation which, if not avoided, could result in death or serious injury. | <b>NOTICE</b> is used to address practices not related to physical injury.                                             |

#### **Please Note**

Electrical equipment should be installed, operated, serviced, and maintained only by qualified personnel. No responsibility is assumed by Schneider Electric for any consequences arising out of the use of this material.

A qualified person is one who has skills and knowledge related to the construction and operation of electrical equipment and its installation and has received safety training to recognize and avoid the hazards involved.

#### **Document Scope**

This guidebook introduces the procedures to replace a unit from "GP4000 Series 12-inch models" to "GP6000 Series Standard 12-inch models". The recommended substitute models are as follows.

| N              | Model in use       |   |                                             | nended substitutes |
|----------------|--------------------|---|---------------------------------------------|--------------------|
|                | PFXGP4601TAA       | ÷ | GP6000 Series<br>Standard<br>12-inch models | PFXGP6600TAA       |
|                | PFXGP4601TAD       |   |                                             | PFXGP6600TAD       |
| GP4000 Series  | PFXGP4601TADC      |   |                                             | PFXGP6600TADC      |
| 12-inch models | PFXGP4603TAD (MPI) |   |                                             | PFXGP6600TAD*      |
|                | PFXGP4601TMA       |   |                                             | PFXGP6600TMA       |
|                | PFXGP4601TMD       |   |                                             | PFXGP6600TMD       |

\*MPI connection is not supported yet by software. It will be supported by future version of GP-Pro EX (schedule: TBD).

#### **Validity Note**

This document is valid for GP6000 Series Standard Model.

The characteristics of the products described in this document are intended to match the characteristics that are available on <u>www.pro-face.com</u>. As part of our corporate strategy for constant improvement, we may revise the content over time to enhance clarity and accuracy. If you see a difference between the characteristics in this document and the characteristics on <u>www.pro-face.com</u>, consider www.pro-face.com to contain the latest information.

#### **Registered Trademarks**

Product names used in this manual may be the registered trademarks owned by the respective proprietors.

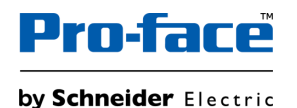

#### **Related Documents**

You can download the manuals related to this product, such as the software manual, from our website.

https://www.proface.com/en/download/search

# Information on Non-Inclusive or Insensitive Terminology

As a responsible, inclusive company, Schneider Electric is constantly updating its communications and products that contain non-inclusive or insensitive terminology. However, despite these efforts, our content may still contain terms that are deemed inappropriate by some customers.

#### **Product Related Information**

This product has been designed, developed and manufactured for use in industrial or factory automation systems.

• The product is not appropriate for use with aircraft control devices, medical life-support equipment, central trunk data transmission (communication) devices, or nuclear power control devices, due to inherent requirements for extremely high levels of safety and reliability.

• When using the product with transportation vehicles (trains, cars, and ships), disaster and crime prevention devices, safety equipment, or medical devices unrelated to life-support systems, use redundant and/or failsafe system designs to ensure reliability and safety.

If the equipment is used in a manner not specified by the manufacturer, the protection provided by the equipment may be impaired.

#### **A A DANGER**

#### HAZARD OF ELECTRIC SHOCK, EXPLOSION, OR ARC FLASH

- Remove all power from the device before removing any covers or elements of the system, and prior to installing or removing any accessories, hardware, or cables.
- Unplug the power cable from both this product and the power supply prior to installing or removing the product.
- Always use a properly rated voltage sensing device to confirm power is off where and when indicated.
- Replace and secure all covers or elements of the system before applying power to this product.
- Use only the specified voltage when operating this product. The DC model is designed to use 12 to 24 Vdc, and the AC model is designed to use 100 to 240 Vac. Always check whether your device is DC or AC powered before applying power.
- When using this product in Class I, Division 2, Groups A, B, C, and D hazardous locations, install this product in an enclosure that prevents the operator from touching the back of this product without the use of tools.

Failure to follow these instructions will result in death or serious injury.

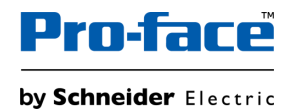

Please design a safety circuit external to this product so that the entire system operates safely even if the external power supply or this product fails or malfunctions.

• Interlocks and other circuits designed to interrupt or prevent equipment operation (such as emergency stops, protective circuits, and opposing action circuits) and circuits that prevent machine damage, such as positioning mechanisms, should be constructed external to the product.

• The product stops operation when it detects an abnormality such as a watchdog timer error. If an error occurs in the input/output control area, which cannot be monitored, it may lead to unexpected input/output behavior. Therefore, it is important to configure an external fail-safe circuit or mechanism.

• Problems with the relay or transistor in the output unit may cause the output to remain either in the ON or OFF state. Install an external monitoring circuit for output signals that may cause a serious accident.

Design the circuit so that power is supplied to the external device or load control power supply connected to this product before it starts.

Critical alarm indicators and system functions require independent and redundant protection hardware and/or mechanical interlocks.

Do not create any switches on the touch panel that may cause personal injury, property damage, or compromise the safety of the equipment. Design the system so that controls for important operations are managed by devices other than this product, or by independent hardware switches. When you cycle power, wait at least 10 seconds after it has been turned off. If this product is restarted too quickly, it may not operate correctly.

In the event the screen cannot be properly read, for example, if the backlight is not functioning, it may be difficult or impossible to identify a function. Functions that may present a hazard if not immediately executed, such as a fuel shut-off, must be provided independently of this product.

#### **A**WARNING

#### LOSS OF CONTROL

- The designer of any control scheme must consider the potential failure modes of control paths and, for certain critical control functions, provide a means to achieve a safe state during and after a path failure. Examples of critical control functions are emergency stop and overtravel stop, power outage and restart.
- Separate or redundant control paths must be provided for critical control functions.
- System control paths may include communication links. Consideration must be given to the implications of unanticipated transmission delays or failures of the link.
- Observe all accident prevention regulations and local safety guidelines.
- Each implementation of this product must be individually and thoroughly tested for proper operation before being placed into service.
- The machine control system design must take into account the possibility of the backlight no longer functioning and the operator being unable to control the machine, or making errors in the control of the machine.

Failure to follow these instructions can result in death, serious injury, or equipment damage.

For additional information, refer to NEMA ICS 1.1 (latest edition), "Safety Guidelines for the Application, Installation, and Maintenance of Solid State Control" and to NEMA ICS 7.1 (latest edition), "Safety Standards for Construction and Guide for Selection, Installation and Operation of Adjustable-Speed Drive Systems" or their equivalent governing your particular location.

#### **A**WARNING

#### UNINTENDED EQUIPMENT OPERATION

- The application of this product requires expertise in the design and programming of control systems. Only persons with such expertise should be allowed to program, install, alter, and apply this product.
- Do not use this product as the only means of control for critical system functions such as motor start/stop or power control.
- Do not use this equipment as the only notification device for critical alarms, such as device overheating or overcurrent.
- Use only the software provided with this product. If you use other software, please confirm the operation and safety before use.
- Follow all applicable safety standard, local regulations and directives.

#### Failure to follow these instructions can result in death, serious injury, or equipment damage.

The following characteristics are specific to the LCD panel and are considered normal behavior:

• LCD screen may show unevenness in the brightness of certain images or may appear different when seen from outside the specified viewing angle. Extended shadows, or crosstalk may also appear on the sides of screen images.

• LCD screen pixels may contain black and white colored spots and color display may seem to have changed.

• When experiencing vibrations within a certain frequency range and vibration acceleration is above what is acceptable, the LCD screen may partially turn white. Once the vibration condition ends, the whitening of the screen is resolved.

• When the same image is displayed on the screen for a long period, an afterimage may appear when the image is changed.

• The panel brightness may decrease when used for a long time in an environment continuously filled with inert gas. To prevent deterioration of panel brightness, regularly ventilate the panel. For more information, please contact customer support.

https://www.pro-face.com/trans/en/manual/1015.html

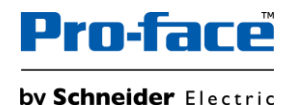

#### **A**WARNING

#### SERIOUS EYE AND SKIN INJURY

The liquid in the LCD panel contains an irritant:

- Avoid direct skin contact with the liquid.
- · Wear gloves when you handle a broken or leaking unit.
- · Do not use sharp objects or tools in the vicinity of the LCD panel.
- Handle the LCD panel carefully to prevent puncture, bursting, or cracking of the panel material.
- If the panel is damaged and any liquid comes in contact with your skin, immediately rinse the area with running water for at least 15 minutes. If the liquid gets in your eyes, immediately rinse your eyes with running water for at least 15 minutes and consult a doctor.

Failure to follow these instructions can result in death, serious injury, or equipment damage.

#### NOTICE

#### REDUCTION OF SERVICE LIFE OF PANEL

Change the screen image periodically and try not to display the same image for a long period of time.

Failure to follow these instructions can result in equipment damage.

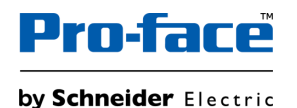

#### **Cybersecurity Guideline**

Use this product inside a secure industrial automation and control system. Total protection of components (equipment/devices), systems, organizations, and

networks from cyber attack threats requires multi-layered cyber risk mitigation measures, early detection of incidents, and appropriate response and recovery

plans when incidents occur. For more information about cybersecurity, refer to the Pro-face HMI/IPC Cybersecurity Guide.

https://www.proface.com/en/download/manual/cybersecurity\_guide

#### **A**WARNING

#### POTENTIAL COMPROMISE OF SYSTEM AVAILABILITY, INTEGRITY, AND CONFIDENTIALITY

- Change default passwords at first use to help prevent unauthorized access to device settings, controls and information.
- Disable unused ports/services and default accounts, where possible, to minimize pathways for malicious attacks.
- Place networked devices behind multiple layers of cyber defenses (such as firewalls, network segmentation, and network intrusion detection and protection).
- Apply the latest updates and hotfixes to your Operating System and software.
- Use cybersecurity best practices (for example: least privilege, separation of duties) to help prevent unauthorized exposure, loss, modification of data and logs, interruption of services, or unintended operation.

Failure to follow these instructions can result in death, serious injury, or equipment damage.

#### Security Seal

This product has a security seal attached, which helps detect unauthorized repairs or modifications to the product. Once the security seal is removed, the product cannot be used again as it would increase the security risk.

#### 

#### POTENTIAL COMPROMISE OF SYSTEM AVAILABILITY, INTEGRITY, AND CONFIDENTIALITY

- Do not remove the security seal on the product.
- · Do not use products with removed security seals.

Failure to follow these instructions can result in death, serious injury, or equipment damage.

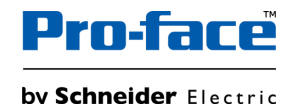

#### FCC Radio Interference Information

This product has been tested and found to comply with the Federal Communications Commission (FCC) limits for a Class A digital device, pursuant to Part 15 of the FCC Rules. These limits are designed to provide reasonable protection against harmful interference in a commercial, industrial or business environment. This product generates, uses, and can radiate radio frequency energy and, if not installed and used in accordance with the instructions, may cause or be subject to interference with radio communications. To minimize the possibility of electromagnetic interference in your application, observe the following two rules:

- Install and operate this product in such a manner that it does not radiate sufficient electromagnetic energy to cause interference in nearby devices.
- Install and test this product to ensure that the electromagnetic energy generated by nearby devices does not interfere with the operation of this product.

#### 

#### ELECTROMAGNETIC / RADIO INTERFERENCE, UNINTENDED EQUIPMENT OPERATION

Check for electromagnetic and radio interference. If interference is detected, take the following actions.

- Increase the distance between this product and the interfering equipment.
- · Reorient this product and the interfering equipment.
- Reroute power and communication lines to this product and the interfering equipment.
- Connect this product and the interfering equipment to different power supplies.
- Always use shielded cables when connecting this product to a peripheral device or another computer.

Failure to follow these instructions can result in death, serious injury, or equipment damage.

Changes or modifications not expressly approved by the party responsible for compliance could void the user's authority to operate this product.

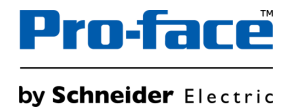

#### General

This product is suitable for use in Class I, Division 2, Groups A, B, C, and D hazardous locations or in non-hazardous locations. Before installing or using this product, confirm that the Hazardous Location certification appears on the product labeling.

NOTE: Some products are not yet rated as suitable for use in hazardous locations. Always use your product in conformance with the product labeling and this manual.

#### **AADANGER**

#### HAZARD OF ELECTRIC SHOCK, EXPLOSION, OR ARC FLASH

- Remove all power from the device before removing any covers or elements of the system, and prior to installing or removing any accessories, hardware, or cables.
- Unplug the power cable from both this product and the power supply prior to installing or removing the product.
- Always use a properly rated voltage sensing device to confirm power is off where and when indicated.
- Replace and secure all covers or elements of the system before applying power to this product.
- Use only the specified voltage when operating this product. The DC model is designed to use 24 Vdc, and the AC model is designed to use 100 to 240 Vac. Always check whether your device is DC or AC powered before applying power.

Failure to follow these instructions will result in death or serious injury.

#### AWARNING

#### EXPLOSION HAZARD

- Do not use this product in hazardous environments or locations other than Class I, Division 2, Groups A, B, C, and D.
- Substitution of any components may impair suitability for Class I, Division 2.
- Always confirm the UL 121201 or CSA C22.2 No.213 hazardous location rating of your device before installing or using it in a hazardous location.
- To apply or remove the supply power from this product installed in a Class I, Division 2 hazardous location, you must either: A) Use a switch located outside the hazardous environment, or B) Use a switch certified for Class I, Division 1 operation inside the hazardous area.
- Do not connect or disconnect equipment unless power has been switched off or the area is known to be non-hazardous. This applies to all connections including power, ground, serial, parallel, and network connections.
- Do not install any components, equipment, or accessories manufactured by us or by OEM unless these have also been qualified as suitable for use in Class I, Division 2, Groups A, B, C, and D locations.
- · Always use shielded/grounded cables in hazardous locations.
- Use only non-incendive USB devices.
- Do not attempt to install, operate, modify, maintain, service, or otherwise alter this product except as permitted in this manual. Unpermitted actions may impair the suitability of this product for Class I, Division 2 operation.

#### Failure to follow these instructions can result in death, serious injury, or equipment damage.

Make sure that this product is properly rated for the location. If the intended location does not presently have a Class, Division and Group rating, then users should consult the appropriate authorities having jurisdiction in order to determine the correct rating for that hazardous location.

### Hazardous Location Installation - For USA and Canada

#### **Operation and Maintenance**

The systems have been designed for compliance with relevant spark ignition tests.

#### **A**WARNING

#### EXPLOSION HAZARD

In addition to the other instructions in this manual, observe the following rules when installing this product in a hazardous location:

- Wire the equipment in accordance with the National Electrical Code article 501.10 (B) for Class I, Division 2 hazardous locations.
- · Install this product in an enclosure suitable for the specific application.

Failure to follow these instructions can result in death, serious injury, or equipment damage.

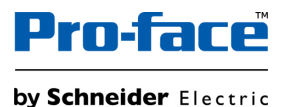

# Table of Contents

| 1 | <u>Sum</u>                  | <u>Summary</u>                    |  |  |  |  |
|---|-----------------------------|-----------------------------------|--|--|--|--|
| 2 | Harc                        | Hardware Section                  |  |  |  |  |
|   | 2-1                         | Specification Comparison          |  |  |  |  |
|   | 2-2                         | Standards Compatibility           |  |  |  |  |
|   | 2-3 Interface Compatibility |                                   |  |  |  |  |
|   | 2-4                         | Installation Method Compatibility |  |  |  |  |
|   | 2-5                         | Option Compatibility              |  |  |  |  |
|   | 2-6                         | Other Important Notes on Hardware |  |  |  |  |
| 3 | Soft                        | ware Section                      |  |  |  |  |
|   | 3-1                         | Replacement Procedure             |  |  |  |  |
|   | 3-2                         | Software Compatibility            |  |  |  |  |

3-3 Other Important Notes on Software

## 1. Summary

The replacement from GP4000 Series 12" models (PFXGP460\*T\*\*\*) to GP6000 Series Standard 12" models (PFXGP6600T\*\*\*) generally keeps compatibility, but the followings are the main points to note.

• Display resolution: GP6000 Series have a better resolution so it's necessary to convert resolution by the software to use old project data from GP4000 series. For more details, refer to the <u>3. Software Section</u> in this document.

| PFXGP460*T*** | 800 x 600 pixels (SVGA) | PFXGP6600T*** | 1,024 x 768 pixels (XGA) |
|---------------|-------------------------|---------------|--------------------------|
|               |                         |               |                          |

• External dimensions. As the external dimension is slightly different. It's necessary to check the dimensions of the HMI installation location.

| PFXGP460*T*** | W315 x H241 x <mark>D56 mm</mark> | PFXGP6600T*** | W315 x H241 x <mark>D60 mm</mark> |
|---------------|-----------------------------------|---------------|-----------------------------------|
|---------------|-----------------------------------|---------------|-----------------------------------|

- The supported interfaces are the same, but the locations are different, and the wiring will change significantly. Refer to the <u>2-3. Interface Compatibility</u> in this document.
- MPI connection is not supported yet on GP6000 Series Standard model. It will be supported by future version of GP-Pro EX (schedule: TBD).
   When replacing from PFXGP4603TAD (MPI), please also note that GP6000 Standard model does not support communication speeds of 187.5K bps (MPI).
   If MPI communication speed is required, replace it with GP6000 Series Advanced model (to be released in Q4/2025).
- Before replacing the unit, refer to <u>GP-Pro-EX Device/PLC Connection Manual</u> to check the cable connection just in case.
- GP6000 Series Standard models is supported by GP-Pro EX V5.00.000 or later. For information about the software part, refer to <u>GP-Pro EX Reference Manual</u>.
- GP6000 Series Standard models is equipped with System Settings separate from offline mode. In the System Settings, you can configure the hardware settings. For information about the System Settings, refer to <u>GP6000 Series Hardware Manual</u>.

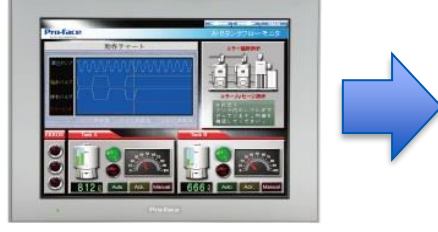

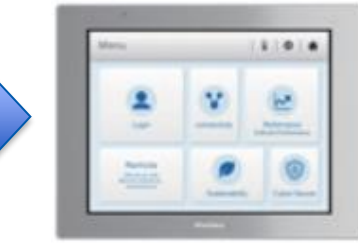

GP4000 Series

GP6000 Series

## 1. Summary

GP6000 Series Model Number partly differs depending on a specification. Before placing an order, please make sure of the model number.

| Digit position |   |   |      |      |          |                   |         |        |        |               |                |                          |
|----------------|---|---|------|------|----------|-------------------|---------|--------|--------|---------------|----------------|--------------------------|
| 1              | 2 | 3 | 4    | 5    | 6        | 7                 | 8       | 9      | 10     | 11            | 12             | 13 and later             |
|                |   | - | (mod | del) | (series) | (display<br>size) | (type)  |        | (LCD)  | (touch panel) | (power supply) | (customizing and others) |
| PFX            |   |   | GP   |      | 6        | 3: 5"             | 00: Sta | andard | T: TFT | A: Analog     | A: AC          | (none): Normal           |
|                |   |   |      |      |          | 4: 7"             |         |        |        | M: Matrix     | D: DC          | C: Coating               |
|                |   |   |      |      |          | 5: 10"            |         |        |        |               |                | FZ: Others               |
|                |   |   |      |      |          | 6: 12"            |         |        |        |               |                |                          |

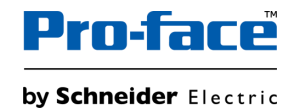

## 2. Hardware Section

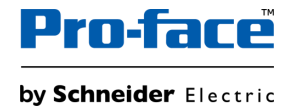

## 2-1. GP4000 vs GP6000 Specification Comparison - 1. Basic Information -

|                             |                       | GP4000 12" Models (PFXGP460*T***)                                                    | GP6000 12" Models (PFXGP6600T***)                                                          | Points to note when replacing                 |
|-----------------------------|-----------------------|--------------------------------------------------------------------------------------|--------------------------------------------------------------------------------------------|-----------------------------------------------|
| Display type                |                       | TFT col                                                                              |                                                                                            |                                               |
| Display s                   | ize                   | 12                                                                                   |                                                                                            |                                               |
| Resolutio                   | 'n                    | 800 x 600 pixels (SVGA) 1,024 x 768 pixels (XGA)                                     |                                                                                            | Need to change resolution setting by software |
| Display c                   | olors                 | 65,536 colors (no blink), 16,384 colors (blink)                                      | 16 million colors (no blink)                                                               | No blink function                             |
| Backlight                   |                       | White LED (not u                                                                     | iser replaceable)                                                                          |                                               |
| Backlight                   | service life          | 50,000 hours or more (continuous operation at 25                                     | °C before backlight brightness decreases to 50%)                                           |                                               |
| Touch panel type            |                       | Analog model: Resistive f<br>Matrix model: Resistive                                 |                                                                                            |                                               |
| Touch pa                    | nel service life      | 1 million tim                                                                        |                                                                                            |                                               |
| Momony                      | Application<br>memory | FLASH EPROM 32MB                                                                     | eMMC Flash 64MB                                                                            | Refer to FAQ for the available                |
| wemory                      | Backup<br>memory      | SRAM 320KB                                                                           | NVRAM 320KB                                                                                | capacity of each memory                       |
| Battery (clock data backup) |                       | Replaceable batter                                                                   |                                                                                            |                                               |
| Rated input voltage         |                       | DC model<br>AC model: A                                                              |                                                                                            |                                               |
| Power Co                    | onsumption            | DC model: 17 W or less<br>AC model: 44 VA or less (AC100V)<br>58 VA or less (AC240V) | DC model: 13.5 W or less<br>AC model: 23.7 VA or less (AC100V)<br>34.8 VA or less (AC240V) |                                               |
| Environm                    | iental Spec           | Operating Temp: 0-55°C,                                                              | Storage Temp: -20-60°C                                                                     |                                               |

## 2-1. GP4000 vs GP6000 Specification Comparison - 2. Interface -

|                    |              | GP4000 12" Models (PFXGP460*T***)                                                          | GP6000 12" Models (PFXGP6600T***)                                                                                 | Points to note when replacing                                                  |
|--------------------|--------------|--------------------------------------------------------------------------------------------|----------------------------------------------------------------------------------------------------|--------------------------------------------------------------------------------|
| Parial             | COM1         | RS-232C (D-S                                                                               | Sub 9pin Plug)                                                                                                    | For the cable connection, refer to                                             |
| I/F                | COM2         | GP-4601T: RS-422/485 (D-Sub 9pin Plug)<br>GP-4603T: RS-485 (isolation) (D-Sub 9pin socket) | RS-422/485 (D-Sub 9pin Plug)                                                                                      | <u>GP-Pro-EX Device/PLC</u><br><u>Connection Manual</u> before use.            |
| Ethernet I/F       |              | 10BASE-T/100BASE-TX (RJ-45) x 1                                                            | 10BASE-T/100BASE-TX (RJ-45) x 2                                                                                   |                                                                                |
| CF Card            | I/F          |                                                                                            |                                                                                                    |                                                                                |
| SD Card            | I/F          | SD Card slot x 1<br>(maximum 32GB SD/SDHC Card)                                            | SD Card slot x 1<br>(SD/SDHC/SDXC, UHS-I supported)                                                               |                                                                                |
|                    | Туре А       | USB 2.0 x 1<br>- USB transfer cable (CA3-USBCB-01)                                         | USB 2.0 x1                                                                                                    | No screen data transfer via Type A                                             |
| USB I/F            | Type mini-B  | USB 2.0 x 1<br>- USB transfer cable (ZC9USCBMB1)                                           | -                                                                                                    | LISP I/E changed from LISP Type                                                |
|                    | Type micro-B | -                                                                                          | USB 2.0 x1<br>- USB transfer cable (PFXZUSCBMB2) or<br>commercial USB micro-B transfer cable                      | mini-B to Type micro-B.                                                        |
| Auxiliary          | I/O I/F      |                                                                                            |                                                                                                    |                                                                                |
| Sound O            | utput I/F    |                                                                                            |                                                                                                    |                                                                                |
| Expansion Unit I/F |              |                                                                                            |                                                                                                    |                                                                                |
| Structure          |              | IP65F NEMA #250 TYPE 4X/13 (on the front panel when properly installed in an enclosure)    | IP65F, Type 1, Type 4X (indoor use only) and Type 13 (on the front panel when properly installed in an enclosure) | The description in the hardware manual is different, but the spec is the same. |
| External           | dimensions   | W315 x H241 x D56 mm                                                                       | W315 x H241 x D60 mm                                                                                              | Slightly different in Depth.                                                   |
| Panel cut          | dimensions   | W301.5 x H                                                                                 | 1227.5 mm                                                                                                    |                                                                                |

Hardware Manual: GP6000 Series Hardware Manual

## 2-2. Standards Compatibility

| Certification                                     | GP4000 12" Models (PFXGP460*T***)                          | GP6000 12" Models (PFXGP6600T***)                      |
|---------------------------------------------------|------------------------------------------------------------|--------------------------------------------------------|
| CE (EN61000-6-4, EN61000-6-2, EN61131-2)          | $\checkmark$                                               | $\checkmark$                                           |
| UKCA                                              | $\checkmark$                                               | $\checkmark$                                           |
| UL/cUL                                            | ✓<br>(UL508)<br>(CSA C22.2 No.142)                         | ✓<br>(UL61010-2-201)<br>(CSA C22.2 No.61010-2-201)     |
| UL/cUL Class 1, Div. 2                            | ✓<br>(ANSI/ISA12.12.01)<br>(CSA C22.2 No213)               | ✓<br>(UL121201)<br>(CSA C22.2 No213)                   |
| ATEX (Zones 2/22, equipment category 3 Gas Dust)  | ✓ (DC models only)                                         | Planned for DC models only (in Q3/2025)                |
| IECEx (Zones 2/22, equipment category 3 Gas Dust) | ✓ (DC models only)                                         | Planned for DC models only (in Q3/2025)                |
| UKEX                                              | ✓ (DC models only)                                         | Planned for DC models only (in Q3/2025)                |
| KCs                                               | ✓ (DC models only)                                         | Planned for DC models only (in Q4/2025)                |
| NEPSI → CCC-Ex                                    | ✓ (DC models only)                                         | Planned for DC models only (in Q4/2025)                |
| RCM (C-Tick)                                      | $\checkmark$                                               | $\checkmark$                                           |
| EAC (GOST-R)                                      | Managed by Country                                         | Managed by Country                                     |
| RoHS for EU                                       | $\checkmark$                                               | $\checkmark$                                           |
| RoHS for China                                    | $\checkmark$                                               | $\checkmark$                                           |
| REACH                                             | $\checkmark$                                               | $\checkmark$                                           |
| CCC *apply for CCC exemption                      | -                                                          | -                                                      |
| KC                                                | $\checkmark$                                               | $\checkmark$                                           |
| Marine (DNV, ABS, LR, BV, NK, RINA, CCS)          | DC model: DNV, ABS, LR, BV, NK, RINA, CCS<br>AC model: N/A | DC model: DNV, NK, EU RO MR (Q2/2026)<br>AC model: N/A |
| WEEE                                              | $\checkmark$                                               | $\checkmark$                                           |

### 2-3. Interface Compatibility

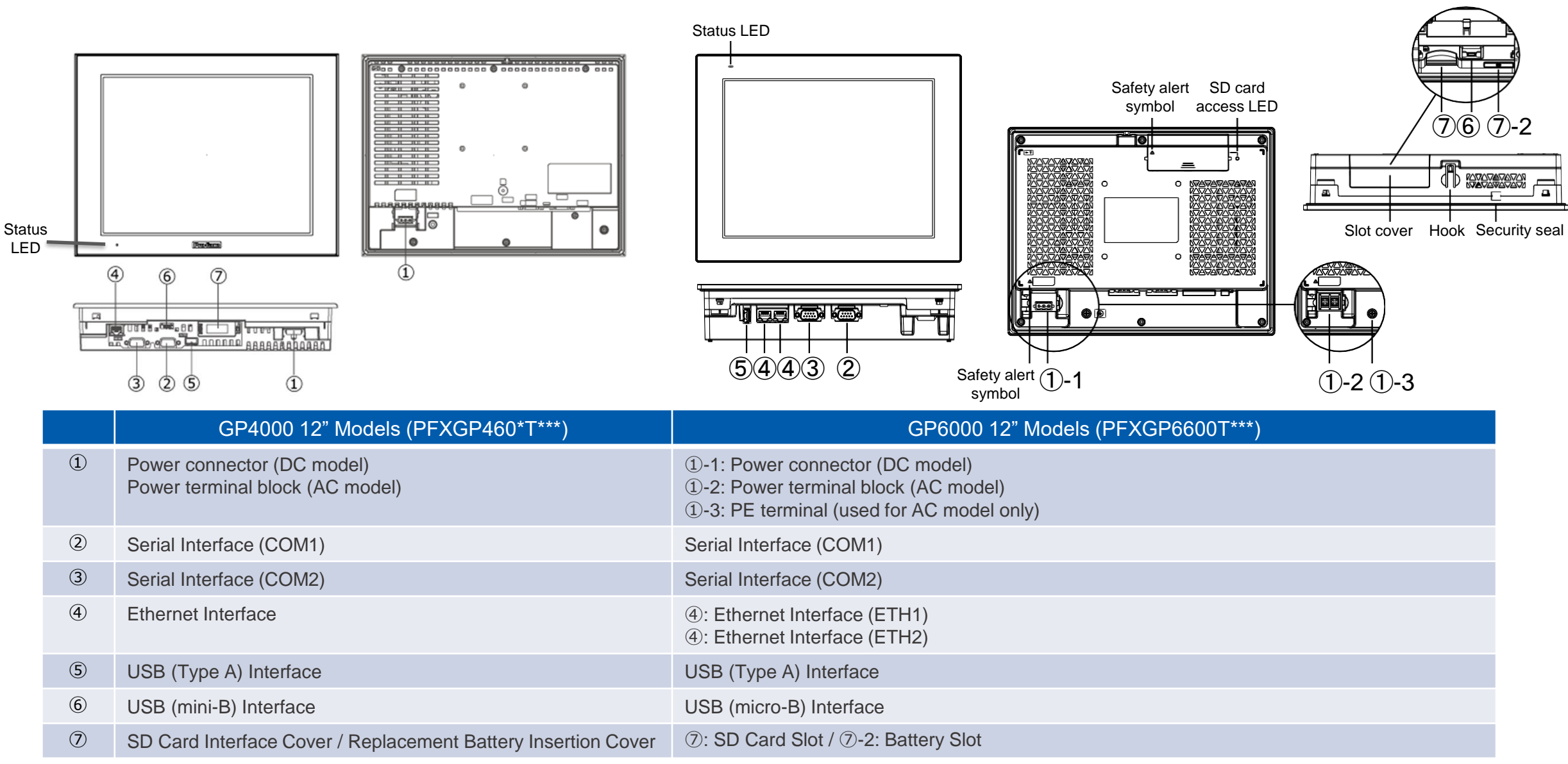

NOTE: Please be careful when replacing, as the wiring will change significantly. Please check GP6000 Series Hardware Manual for details such as interface specifications and pin assignments.

## 2-4. Installation Method Compatibility

Panel Cut Dimensions of GP6000 12" models are the same as GP4000 12" models.

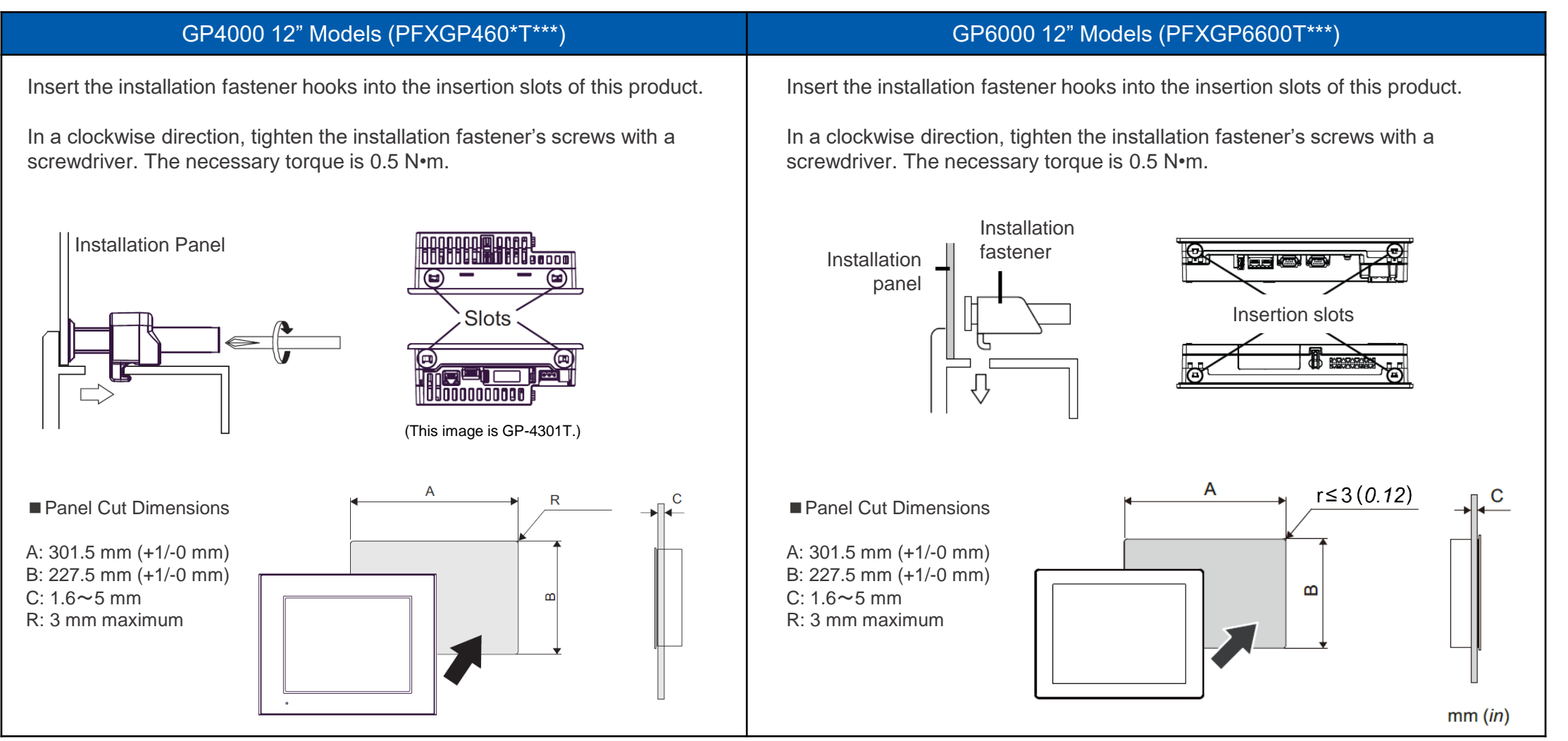

NOTE: The installation fasteners for GP4000 Series (P/N: PFXZCBAF1) cannot be used for GP6000 Series. Please use the fasteners for GP6000 Series (P/N: PFXZC3AT1). Please check <u>GP6000 Series Hardware Manual</u> for installation requirements and procedure.

## 2-5. Option compatibility – Serial Interface

| Droduct Name                                   | Product Numbe                                                                                                    | er (Pro-face CR)                      | Description                                                                      | Competibility |
|------------------------------------------------|----------------------------------------------------------------------------------------------------|---------------------------------------|----------------------------------------------------------------------------------|---------------|
| Product Name                                   | GP4000 Series                                                                                                    | GP6000 Series                         | Description                                                                      | Compatibility |
| RS-232C Cable (5m)                             | PFXZC3CBR251 (0                                                                                                   | CA3-CBL232/5M-01)                     | Cable for RS-232C connection between various hosts and this product              | ~             |
| RS-422 Cable (5m)                              | PFXZC3CBR451 (0                                                                                                   | CA3-CBL422/5M-01)                     | Cable for RS-422 connection between various hosts and this product (Socket Type) | ~             |
| RS-422 Cable (5m)                              | PFXZC3CBR452 (CA3-CBL422-01)                                                                                      |                                       | Cable for RS-422 connection between various hosts and this product (Plug Type)   | ~             |
| Mitsubishi PLC A-Series Connection Cable (5m)  | PFXZC3CBA51                                                                                                    | (CA3-CBLA-01)                         | Cable for directly connecting an A Series CPU                                    | ~             |
| Mitsubishi PLC Q-Series Connection Cable (5m)  | PFXZC3CBQ51 (CA3-CBLQ-01)                                                                                         |                                       | Cable for directly connecting a Q Series CPU                                     | ~             |
| Mitsubishi PLC Q-Series Link Cable (5m)        | PFXZC3CBQL51 (CA3-CBLLNKMQ-01)                                                                                    |                                       | Cable for directly connecting a Q Series Link Unit                               | ~             |
| Mitsubishi PLC FX-Series Connection Cable (1m) | PFXZC3CBFX11 (                                                                                                    | CA3-CBLFX/1M-01)                      | Cable for directly connecting an FX Series CPU                                   | ~             |
| Mitsubishi PLC FX-Series Connection Cable (5m) | PFXZC3CBFX51 (0                                                                                                   | CA3-CBLFX/5M-01)                      | Cable for directly connecting an FX Series CPU                                   | ~             |
| Omron PLC SYSMAC Link Cable (5m)               | PFXZC3CBSYS51                                                                                                    | (CA3-CBLSYS-01)                       | Cable for directly connecting a SYSMAC Link Unit                                 | ~             |
| Siemens TTY Converter Cable (5m)               | PFXZC6CBTTY51 (0                                                                                                  | CA6-CBLTTY/5M-01)                     | Cable for connecting a PLC S5 series to this product                             | ~             |
| MPI Cable (3.5m)                               | PFXZGPCBMPPE1<br>(ST03-A2B-MPI21-PFE)<br>PFXZGPCBMPPE5<br>(CA3-MPI-PG1-PFE)<br>PFXZGPCBMPPE6<br>(CA3-MPI-PGN-PFE) | PFXZGPCBMPPE1<br>(ST03-A2B-MPI21-PFE) | Connects a host controller to this product for MPI communication.                | ~             |

## 2-5. Option compatibility – Serial Interface

| Droduct Nome                                          | Product Numb                                                                                                    | er (Pro-face CR)  | Description                                                                                                    | Competibility |  |
|-------------------------------------------------------|----------------------------------------------------------------------------------------------------|-------------------|----------------------------------------------------------------------------------------------------|---------------|--|
|                                                       | GP4000 Series                                                                                                    | GP6000 Series     | Description                                                                                                    | Compatibility |  |
| Multi Link Coblo (5m)                                 | PFXZC3CBML1                                                                                                    | (CA3-CBLMLT-01)   | Connects a host controller to this product for multi-link (n:1) communication *End of sale                     | ~             |  |
|                                                       | Product Number (Pro-face CR)         Description           GP4000 Series         GP6000 Series         Description           PFXZC3CBML1 (CA3-CBLMLT-01)         Connects a host controller to this product for multi-link (n:1) communication "End of sale         Connects a host controller to this product for multi-link (n:1)           rrsion         PFXZC3CBCVR21 (CA3-CBLCBT232-01)         Cable for converting a D-Sub 9-pin plug to a D-Sub 25-pin socket           rrsion         PFXZC3CBMD1 (CA3-CBLCBT232-01)         Cable for converting a D-Sub 9-pin plug to a D-Sub 25-pin socket           rrsion         PFXZC3CBMD1 (CA3-MDCB11)         -         Connects Mitsubishi PLC to this product using 2 port adapter II (RS-422) "End of sale           PFXZC3CBCBMD1 (CA3-MDCB11)         -         Connects Mitsubishi PLC directly to the GP unit (D-sub 9 pin plug) using 2 port adapter II (RS-422).           Series         PFXZC3ADCM1 (CA3-ADPCOM-01)         -         Allows simultaneous use of this product and a Mitsubishi PLC A, QnA, FX Series peripheral device. "End of sale           er         PFXZC3ADCM1 (CA3-ADPCOM-01)         Connects output from a serial interface (D-sub 9 pin plug) directly to an RS-422 terminal block.           vadapter         PFXZC3ADR41 (CA3-ADPTRM-01)         Connects output from a serial interface (D-sub 9 pin plug) directly to an RS-422 terminal block. | ~                 |                                                                                                    |               |  |
| RS-232C 9-pin/25-pin Conversion<br>Cable (20cm)       | PFXZC3CBCVR21 (                                                                                                    | CA3-CBLCBT232-01) | Cable for converting a D-Sub 9-pin plug to a D-Sub 25-pin socket                                               | ~             |  |
| RS-422C 9-pin/25-pin Conversion<br>Cable (20cm)       | PFXZCBCBCVR41                                                                                                    |                   | Cable for converting a D-Sub 9-pin plug to a D-Sub 25-pin socket                                               | ~             |  |
| 2 Port Adapter Cable (5m)                             | PFXZC3CBMD1<br>(CA3-MDCB11)                                                                                                    | -                 | Connects Mitsubishi PLC to this product using 2 port adapter II (RS-422) *End of sale                          | No            |  |
|                                                       | PFXZCBCBMD1                                                                                                    | -                 | Connects Mitsubishi PLC directly to the GP unit (D-sub 9 pin plug) using 2 port adapter II (RS-422).           | No            |  |
| Mitsubishi PLC A, QnA, FX Series<br>2 Port Adapter II | PFXZGPADMD1<br>(GP070-MD11)                                                                                                    | -                 | Allows simultaneous use of this product and a Mitsubishi PLC A, QnA, FX Series peripheral device. *End of sale | No            |  |
| COM Port Conversion Adapter                           | PFXZC3ADCM1 (                                                                                                    | CA3-ADPCOM-01)    | Connects optional RS-422 communication items to serial interface.                                              | ~             |  |
| RS-422 Terminal Block Conversion<br>Adapter           | PFXZCI                                                                                                    | BADTM1            | Connects output from a serial interface (D-sub 9 pin plug) directly to an RS-422 terminal block.               | ~             |  |
| Terminal Block Conversion Adapter                     | PFXZC3ADR41 (                                                                                                    | CA3-ADPTRM-01)    | Connects output from a serial interface (D-sub 9 pin socket) directly to an RS-422 terminal block.             | ~             |  |
| RS-232C Isolation Unit                                | PFXZC3ADISR2                                                                                                    | 1 (CA3-ISO232-01) | Connects a host controller to this product and provides isolation (RS-232C and RS-422 are switchable).         | ~             |  |

## 2-5. Option compatibility – USB Interface

| Product Name                                          | GP4000 Series                  | GP6000 Series      | Description                                                                                           | Compatibility                           |
|-------------------------------------------------------|--------------------------------|--------------------|----------------------------------------------------------------------------------------------------|-----------------------------------------|
| USB Transfer Cable (2m)                               | PFXZC3CBUSA1<br>(CA3-USBCB-01) | -                  | Cable for transferring screen data between a PC (USB Type A) and this product (USB Type A)            | N/A<br>of USB A to A<br>screen transfer |
| USB Transfer Cable                                    | -                              | PFXZUSCBMB2        | Cable for transferring screen data from a PC (USB Type A) to this product (USB micro-B)               | NEW                                     |
| USB Cable (5m)                                        | PFXZC0CBU                      | S1 (FP-US00)       | Connects a USB printer (Type B)                                                                       | ✓ *1                                    |
| USB Front Cable (1m)                                  | PFXZC5CBUBEX1 (CA5-USBEXT-01)  |                    | Extension cable that attaches USB interface (Type A) to front panel                                   | V                                       |
| USB (micro-B) Front Cable                             | -                              | PFXZCIEXMB2        | Extension cable that attaches USB interface (micro-B) to front panel                                  | NEW                                     |
| USB Clamp Type A (1 port)                             | -                              | PFXZCBCLUSA1       | Clamp to prevent disconnection of USB cable (USB/A, 1 port, 5 clamps/set)                             | NEW                                     |
| USB-Serial (RS-232C)<br>Conversion Cable (0.5m)       | PFXZC6CBCVUSR2                 | 21 (CA6-USB232-01) | Cable for converting a USB interface into a serial interface (RS-232C)                                | ✔ *1                                    |
| USB/RS-422/485 Conversion<br>Adapter                  | PFXZCBC                        | 3CVUSR41           | Adapter for connecting this product (USB Type A) to an external device (RS-422/RS-485)                | ✓ *1                                    |
| USB Transfer Cable (USB Type<br>A/mini-B) (1.8 m)     | PFXZC9USCBMB1<br>(ZC9USCBMB1)  | -                  | Cable for transferring screen data from a PC (USB Type A) to the GP unit (USB mini-B).                | No                                      |
| USB Panel-mount Extension<br>Cable (USB mini-B) (1 m) | PFXZC9USEXMB1<br>(ZC9USEXMB1)  | -                  | Extension cable that attaches to the USB (mini-B) interface on the front side of the operation panel. | No                                      |
| USB Clamp mini-B (1 port)                             | PFXZC9USCLMB1 (ZC9USCLMB1)     |                    | Clamp to prevent disconnection of USB cable (USB/mini-B, 1 port, 5 clamps/set)                        | V                                       |

\*1 Plan to support by future version of GP-Pro EX.

## 2-5. Option compatibility – USB Interface, Other

| Product Name                              | GP4000      | GP6000 | Description                                                                                                    | Compatibility |
|-------------------------------------------|-------------|--------|----------------------------------------------------------------------------------------------------|---------------|
| EZ Tower Light tube mounting fixing plate | PFXZCETWHA1 |        | USB Connection Type Monolithic EZ Tower Light tube mounting with fixing plate 3 tiers, Ø60, lighting and flashing with a buzzer | <b>✓</b> *1   |
| EZ Tower Light with base mounting         | PFXZCETWW1  |        | USB Connection Type Monolithic EZ Tower with base mounting 3 tiers, $\emptyset$ 60, lighting and flashing with a buzzer         | <b>✓</b> *1   |
| EZ Illuminated Switch                     | PFXZCCEUSG1 |        | A unit of 5 illuminated switches with multiple color LED easily connected with this product unit via USB                        | <b>✓</b> *1   |
| EZ Numpad                                 | PFXZCCEUKB1 | -      | Numpad connected to this product via USB *End of sale                                                                           | No            |
| EZ Fingerprint Recognition Unit           | PFXZCCEUSS1 | -      | Fingerprint recognition unit connected to this product via USB *End of sale                                                     | No            |
| EZ LAN Adapter                            | PFXZCGEUUE1 | -      | An adapter to expand an Ethernet port to HMI                                                                                    | No            |

#### Other options

| Product Na              | Product Name GP4000 GP6000 |                            | GP6000         | Description                                                                | Compatibility      |
|-------------------------|----------------------------|----------------------------|----------------|----------------------------------------------------------------------------|--------------------|
|                         |                            | PFXZCBSD4GC41              |                | SD memory card (4 GB), SDHC                                                | ~                  |
|                         |                            | -                          | PFXZCSD16GC101 | SD memory card (16 GB), SDHC                                               | NEW                |
| SD Memory Card          |                            | -                          | PFXZCSD32GC101 | SD memory card (32 GB), SDHC                                               | NEW                |
|                         |                            | -                          | PFXYP6SD64GCX  | SD memory card (64 GB), SDHC                                               | NEW                |
| Screen Protection Sheet |                            | PFXZC7DS121 (CA7-DFS12-01) |                | Disposable, dirt-resistant sheet for the GP unit screen (5 sheets/set)     | ~                  |
| UV Protection Sheet     |                            | PFXZCFUV121                |                | Sheet to protect the display from ultraviolet light (1 sheet) *End of sale | ~                  |
| Environment Cover For   | For 12-inch                | PFXZCBOP121                | -              | Disposable, environmental resistant cover for 12-inch screen (1 sheet)     | Use the option for |
|                         | For 12-inch                | -                          | PFXZCBOP122    | Disposable, environmental resistant cover for 12-inch screen (1 sheet)     | GP6000             |

\*1 Plan to support by future version of GP-Pro EX.

## 2-5. Option compatibility – Maintenance options

| Product Name                            | GP4000                                 | GP6000      | Description                                                                       | Compatibility  |  |
|-----------------------------------------|----------------------------------------|-------------|-----------------------------------------------------------------------------------|----------------|--|
| Installation Eastoner                   | PFXZCBAF1                              | -           | Installation fostoner (4 pieces/ost)                                              | Use the option |  |
| Installation Fastener                   | -                                      | PFXZC3AT1   | Installation fastener (4 pieces/set)                                              | for GP6000     |  |
| Installation Cooket                     | PFXZCBWG101                            | -           | Provides dust and moisture resistance when this product is installed into a solid | Use the option |  |
| Installation Gasket                     | -                                      | PFXZCBWG102 | panel (1 piece)                                                                   | for GP6000     |  |
| USB Clamp Type A (1 port)               | USB Clamp Type A (1 port) PFXZCBCLUSA1 |             | Clamp to prevent disconnection of USB cable (USB/A, 1 port, 5 clamps/set)         | V              |  |
| DC Power Supply Connector (Right-angle) | PFXZCBCNDC2                            |             | Right-angle connector to connect DC power supply cables (5 pcs/set)               | ~              |  |
| Detter for Moren Decluin                | PFXZCBBT1                              | -           | Drimen (hetter) (en mensen en ditime dete heelvin (1 mie ee)                      | Use the option |  |
| ватегу гог метногу васкир               | -                                      | PFXZGEBT1   | Primary battery for memory and time data backup (1 piece)                         | for GP6000     |  |

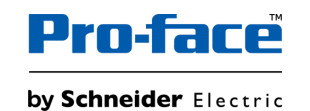

## 2-6. Other Important Notes on Hardware

- Do not expose the hardware to direct sunlight. Recommend to use the option item "UV Protection Sheet" to protect the display from ultraviolet light.
- This product is not designed for outdoor use. UL certification obtained is for indoor use only.
- Do not turn on the hardware if condensation has occurred inside the device.
- The panel brightness may decrease when used for a long time in an environment continuously filled with inert gas. Please ventilate the control panel periodically.

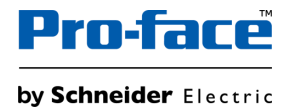

## 3. Software Section

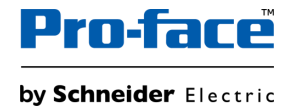

### 3-1. Replacement Procedure – Workflow

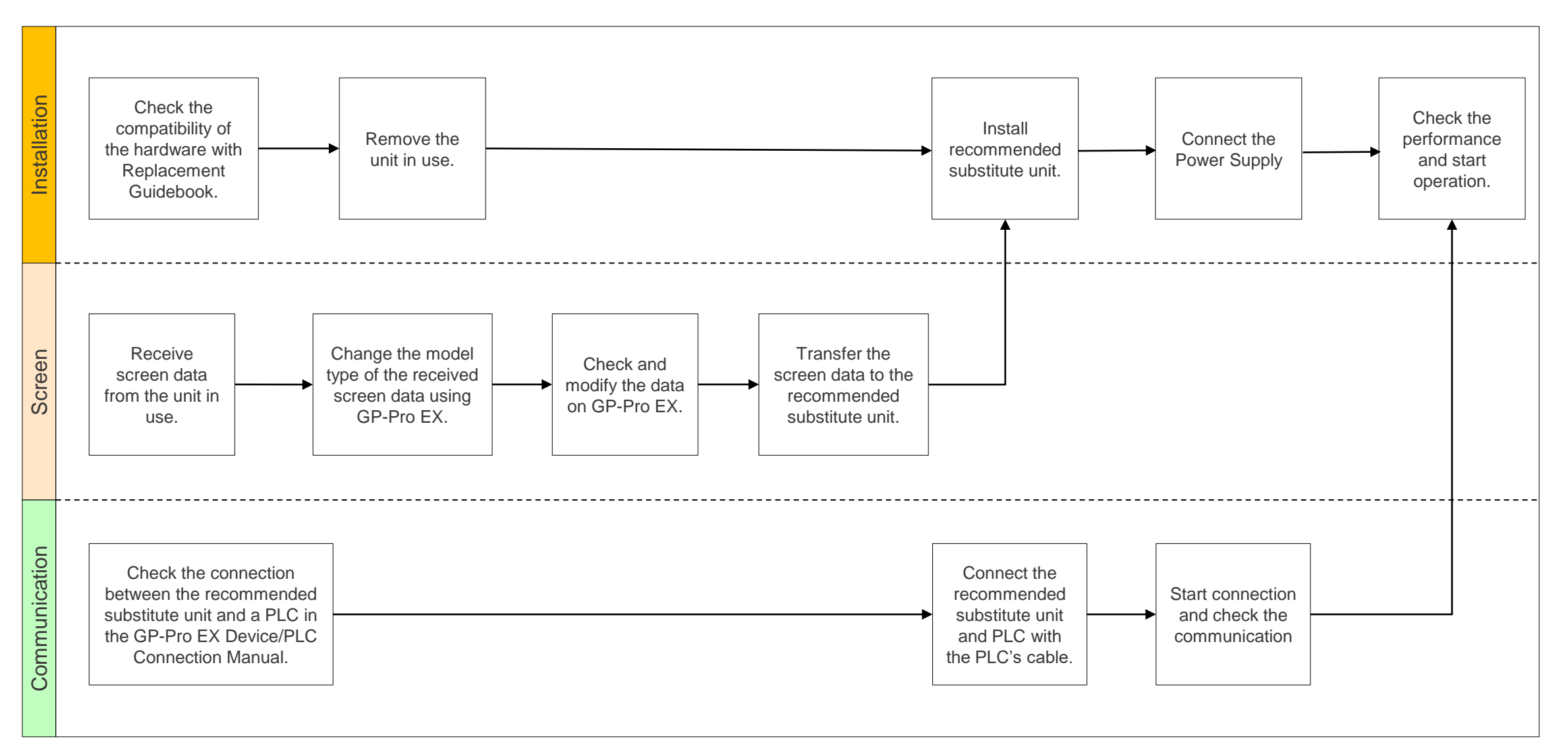

© 2025 Pro-face. All Rights Reserved. | Page 30

| Requirements for receiving screen data from the unit in use *1                                                      | PC in which GP-Pro EX Transfer Tool is installed. *2                                                                                                    |  |  |
|----------------------------------------------------------------------------------------------------|----------------------------------------------------------------------------------------------------|--|--|
|                                                                                                    | Transfer Cable (the followings can be used)<br>USB transfer cable: PFXZC3CBUSA1 (Type A – Type A)<br>USB transfer cable: ZC9USCBMB1 (Type A – Type mini-B) or commercial type<br>*It's also possible to send/receive a screen via SD card, USB storage device or Ethernet. |  |  |
| Requirements for converting screen data<br>of the unit in use and transferring the<br>converted data to Recommended | PC with GP-Pro EX installed<br>GP6000 Series supported version: V5.00.000 or later                                                                                                    |  |  |
| substitute unit                                                                                                    | Transfer Cable (the followings can be used)<br>USB transfer cable: PFXZUSCBMB2 (Type A – Type micro-B) or commercial type<br>*It's also possible to send/receive a screen via Ethernet.                                                                                    |  |  |

\*1: This step is required if screen data is saved only in the HMI unit, not in any other device. If you already have the screen data backup, please go to "<u>3-1. Replacement Procedure – Change model to recommended substitute unit (GP-Pro EX)</u>".

\*2: Please use the same or later version of the software used when creating screens on the old model. If you don't know the software version, we recommend that you use the latest one. You can download the latest transfer tool from our website. https://www.pro-face.com/otasuke/

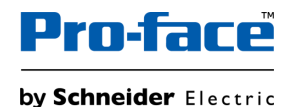

### 3-1. Replacement Procedure – Receive Screen data from the model in use (GP-Pro EX)

In this section, we will introduce how to receive screen data with a USB transfer cable as an example. If you have the backup of screen data, this step is not necessary. Please go to the next section.

| <ol> <li>Connect your PC and the model in use with a USB<br/>transfer cable. If the driver of the cable has not been<br/>installed on your PC yet, a dialog box will appear.<br/>Please follow the instructions.</li> </ol>                                                          |                                                                                                    | 5. Click [Receive Project], and the following dialog box will appear. Specify a place to save the received data in and a project file name, and then click [Save] to start transfer.                                                         | Save As ?X<br>Save jn: C + E + E -                                                                                                    |
|----------------------------------------------------------------------------------------------------|----------------------------------------------------------------------------------------------------|----------------------------------------------------------------------------------------------------|----------------------------------------------------------------------------------------------------|
| 2. Start the Transfer Tool of GP-Pro EX.                                                                                                    | Image: Source of the source of the source |                                                                                                    | File name:     Save       Save as type:     PRX Files ("prx)         Cancel                                                                                                    |
| <ol> <li>Make sure that the [Device] in the "Transfer Settings<br/>Information" is set to [USB]. If not, click the [Transfer<br/>Setting] button to open the "Transfer Setting" dialog<br/>box. Select [USB] in the Communication Port Settings<br/>field and click [OK].</li> </ol> | Transfer Settings<br>Transfer Settings Site Tran<br>Communication Port Settin<br>USB<br>C LAN<br>Modem<br>C COM                                                                                                    | <ol> <li>The following dialog box appears during transfer, and<br/>you can check the communication status. (The display<br/>unit enters the Transferring mode and communication<br/>with the device such as a PLC is terminated.)</li> </ol> | State Annual     State     State     Stat |
| <ol> <li>Start GP-Pro EX Transfer Tool and click the [Receive<br/>Project] button.</li> </ol>                                                                                                    | Transfer Tody     Transfer Tody       746 (1)     Transfer Tody       100 - Transfer Tody     Transfer Tody       100 - Transfer Tody     Transfer Tody       100 - Transfer Tody     Transfer Tody       100 - Tody     Transfer Tody       100 - Tody     Transfer Tody       100 - Tody     Transfer Tody       100 - Tody     Transfer Tody       100 - Tody     Transfer Tody       100 - Tody     Transfer Tody       100 - Tody     Transfer Tody       100 - Tody     Transfer Tody       100 - Tody     Transfer Tody       100 - Tody     Tody       100 - Tody     Tody                                                                                                    | <ol> <li>When transfer is completed, the status displayed in the<br/>dialog box will change from [Transferring] to [Complete<br/>Transfer]. Click [Close] to close the dialog box.</li> </ol>                                                | • 70/279/9781     • 10/2     • 10/2     • 10/2     • 10/2     • 10/2     • 10/2     • 10/2     • 10/2     • 10/2     • 10/2     • 10/2     • 10/2     • 10/2     • 10/2     • 10/2     • 10/2     • 10/2     • 10/2     • 10/2     • 10/2     • 10/2     • 10/2     • 10/2     • 10/2     • 10/2     • 10/2     • 10/2     • 10/2     • 10/2     • 10/2     • 10/2     • 10/2     • 10/2     • 10/2     • 10/2     • 10/2     • 10/2     • 10/2     • 10/2     • 10/2     • 10/2     • 10/2     • 10/2     • 10/2     • 10/2     • 10/2     • 10/2     • 10/2     • 10/2     • 10/2     • 10/2     • 10/2     • 10/2     • 10/2     • 10/2     • 10/2     • 10/2     • 10/2     • 10/2     • 10/2     • 10/2     • 10/2     • 10/2     • 10/2     • 10/2     • 10/2     • 10/2     • 10/2     • 10/2     • 10/2     • 10/2     • 10/2     • 10/2     • 10/2     • 10/2     • 10/2     • 10/2     • 10/2     • 10/2     • 10/2     • 10/2     • 10/2     • 10/2     • 10/2     • 10/2     • 10/2     • 10/2     • 10/2     • 10/2     • 10/2     • 10/2     • 10/2     • 10/2     • 10/2     • 10/2     • 10/2     • 10/2     • 10/2     • 10/2     • 10/2     • 10/2     • 10/2     • 10/2     • 10/2     • 10/2     • 10/2     • 10/2     • 10/2     • 10/2     • 10/2     • 10/2     • 10/2     • 10/2     • 10/2     • 10/2     • 10/2     • 10/2     • 10/2     • 10/2     • 10/2     • 10/2     • 10/2     • 10/2     • 10/2     • 10/2     • 10/2     • 10/2     • 10/2     • 10/2     • 10/2     • 10/2     • 10/2     • 10/2     • 10/2     • 10/2     • 10/2     • 10/2     • 10/2     • 10/2     • 10/2     • 10/2     • 10/2     • 10/2     • 10/2     • 10/2     • 10/2     • 10/2     • 10/2     • 10/2     • 10/2     • 10/2     • 10/2     • 10/2     • 10/2     • 10/2     • 10/2     • 10/2     • 10/2     • 10/2     • 10/2     • 10/2     • 10/2     • 10/2     • 10/2     • 10/2     • 10/2     • 10/2     • 10/2     • 10/2     • 10/2     • 10/2     • 10/2     • 10/2     • 10/2     • 10/2     • 10/2     • 10/2     • 10/2     • 10/2     • 10/2     • 10/2     • 10/2     • 10/2     • 10/2     |
|                                                                                                    | Prome Secury Date                                                                                                    | 8. Close the Transfer Tool.                                                                                                    |                                                                                                    |

#### **NOTES**

• The "Hardware Installation" dialog box as shown on the right may appear during installing the USB driver depending on the security level of Windows®. Click [Continue Anyway] to start installing the driver. When installation is completed, click [Finish].

• When the file already exists, a window will appear asking if you want to overwrite the file.

When receiving a project file that uses SD card/USB memory data such as Recipe Function (CSV data), the following dialog box will appear during the transfer. Please specify where to save the data. Click [OK] to return to the [Receive Project] dialog box and complete the transfer.

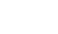

Public

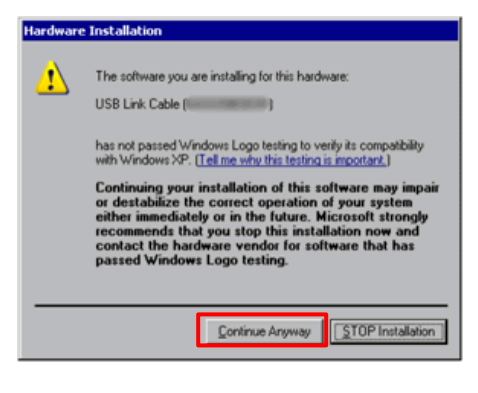

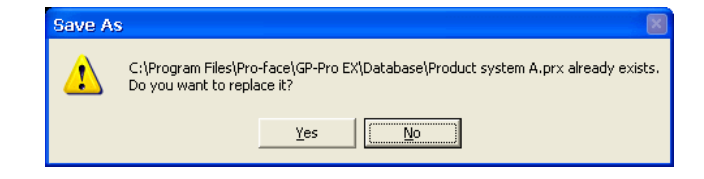

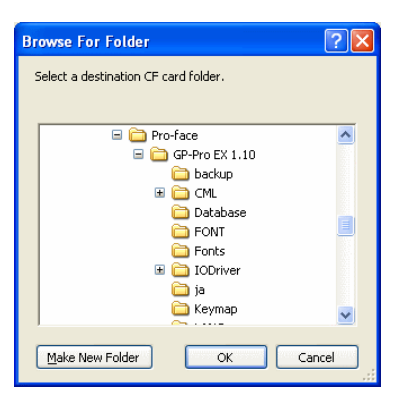

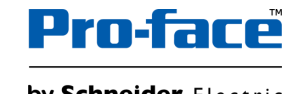

## 3-1. Replacement Procedure – Change model to recommended substitute unit (GP-Pro EX)

| Change Dier     |                               |
|-----------------|-------------------------------|
| Change Disp     |                               |
| Current Display |                               |
| Series          | GP4000 Series                 |
|                 | GP-45** Series                |
| Model           | GP-4501T (Analog Touch Panel) |
| Orientation     | Landscape                     |
| Touch Panel     | Analog                        |
|                 | Π                             |
| New Display     |                               |
| Series          | GP6000 Series (Standard) 🗸 🗸  |
| Model           | PFXGP6500TA*                  |
|                 |                               |
| Orientation     | Landscape $\lor$              |
| Touch<br>Panel  | Analog                        |
| Convert Re      | esolution                     |
|                 | Change Cancel                 |

Change the Display unit from GP4000 Series to GP6000 Series (Standard). The display can be changed from the menu bar "Project"  $\rightarrow$  "System Settings"  $\rightarrow$  "Display"  $\rightarrow$  "Change Display" in GP-Pro EX.

If you check on [Convert Resolution] when changing the Display Unit type (as shown below), you can adjust both size and location of the part and the text relative to the display resolution automatically. But still, you may need to adjust them manually. Please pay attention to the following points.

| Orientation    | Landscape |        | ~      |
|----------------|-----------|--------|--------|
| Touch<br>Panel | Analog    |        |        |
| Convert Re     | esolution |        |        |
|                |           | Change | Cancel |

- A function that requires absolute coordinates. Please adjust the settings manually.
  - Global window
  - Position Animation
- Due to font size and resolution restrictions, manual changes may be required. Please resize them if needed
  - **Font:** In the case of using Standard font, the size will be smaller. You can improve by using Stroke font or Image font.
  - Objects
  - Parts
  - Images
  - Alarm parts
- Position may differ from the original project. Please check the coordinate of the window and adjust if needed.

© 2025 Pro-face. All Rights Reserved. | Page 34

### 3-1. Replacement Procedure – Transfer screen data to recommended substitute unit (GP-Pro EX)

After turning on the product for the first time, perform the system setup. For the detailed procedure, refer to System Settings section in GP6000 Series Hardware Manual.

| <ol> <li>Turn on the power of the product.</li> <li>The Create Account screen is displayed.<br/>Create an administrator user account for the<br/>System Settings. Enter the username and<br/>password, then touch the Register button.</li> <li>NOTE:</li> <li>Passwords should be at least 8 digits long and<br/>include at least one uppercase letter, one<br/>lowercase letter, one number, and one special<br/>character.</li> </ol> | Create Account <ul> <li>Use password</li></ul>                                                                                                    | <ol> <li>The System Settings menu screen is<br/>displayed. Select System &gt; Date and Time to<br/>set the clock, then touch the Save button.</li> </ol> | System Settings       Date and Time         System       -         System Monitor       -         Date and Time       -         Date and Time       -         Language       NTP Server         Date and Time       -         Pactory Reset       -         Display       +         Ethernet       +         Edge       +                                                                                                    |
|----------------------------------------------------------------------------------------------------|----------------------------------------------------------------------------------------------------|----------------------------------------------------------------------------------------------------|----------------------------------------------------------------------------------------------------|
| <ul> <li>Although you can operate the product without<br/>using password authentication, we recommend<br/>setting a password to keep the product secure.</li> <li>3. The Welcome screen is displayed. Touch<br/>System Settings.</li> </ul>                                                                                                    | Register Skip<br>Restore<br>Restore<br>Collection (Service)<br>Welcome<br>Collection (Service), Macado (Service),<br>Collection (Service), Macado (Service),<br>Collection (Service),<br>Collection (Service),<br>Collectio | <ol> <li>From the menu, select Ethernet. Change the<br/>network settings as required and touch the<br/>Save button.</li> </ol>                           | System Settings         Information         System +         Display +       Image: Subnet Mask         Display +       Image: Subnet Mask         Ethernet -       Default Gateway         ETH1       DNS Settings         Security +       Manual         Edge +       Manual         K::00:::::::::::::::::::::::::::::::::                                                                                                    |
|                                                                                                    | System settings                                                                                                    | <ol> <li>Change other settings as required. For<br/>information on system settings functions,<br/>refer to GP6000 Series Hardware Manual.</li> </ol>     |                                                                                                    |
| <ol> <li>The Login screen is displayed. Enter the<br/>username and the password set earlier, then<br/>touch the Login button.</li> </ol>                                                                                                    | Login Enter Account Name Enter Password Show password Login Can't Login                                                                                                    | <ol> <li>Touch the logout icon at the top right of the screen. The Welcome screen is displayed.</li> <li>(continue to the next page)</li> </ol>          | CONTRACTION OF A CONTRACT OF A CONTRACT OF A |

### 3-1. Replacement Procedure – Transfer screen data to recommended substitute unit (GP-Pro EX)

In this section, we will introduce how to transfer screen data via Ethernet (LAN) as an example.

| <ol> <li>After the initial setup on GP6000 (in the previous page),<br/>Welcome screen is displayed.</li> </ol>                                                                        | CONTRACTOR OF THE CONTRACTOR OF THE CONTRACTOR O | <ol> <li>Select each IP address of the display unit to which you<br/>want to transfer and click [OK]. When multiple IP<br/>addresses are checked, the project is sent to multiple<br/>display units at once.</li> </ol>                     |                                                                                                    |
|----------------------------------------------------------------------------------------------------|----------------------------------------------------------------------------------------------------|----------------------------------------------------------------------------------------------------|----------------------------------------------------------------------------------------------------|
|                                                                                                    | System settings                                                                                                    | 7. Set the connection key and click [OK].                                                                                                    | gglit Connection key settings         X           A connection key is required to connect to each display unit.         Please set a connection key.           You can change the connection key on the display unit in offine mode.         If the mode.                                                                                                    |
| <ol> <li>Connect the LAN cable to the display unit to establish<br/>the network with the PC installed with GP-Pro EX.<br/>(Set up the same network IP address on your PC.)</li> </ol> |                                                                                                    | NOTE: If you forget the connection key, you will not be able<br>to connect to the display unit. For more information about<br>connection key, refer to GP-Pro EX reference manual<br>(34.14.4 How the Connection Key Works).                | Connection key<br>Confirm<br>Confirm<br>Car the check box to size authentication.<br>I have:<br>If you forget the connection key, you cannot connect to the display unit.<br>Do not share the the connection key, we recommend you store the key in a safe location.                                                                                                    |
| 3. On the GP-Pro EX status bar, click the [Transfer<br>Project] icon and launch the Transfer Tool                                                                                     | A Transfer Tool     Flo (1) Settings (3) Help (n)     Flo (1) Transfer (7) Settings (3) Help (n)     Flo (1) Transfer (7) Settings (3) Help (n)     Flo (1) Transfer (7) Settings (3) Help (n)     Flo (1) Transfer (7) Settings (3) Help (n)     Flo (1) Transfer (7) Settings (3) Help (n)                                                                                                    |                                                                                                    | OK Cancel                                                                                                    |
| Confirm the project details in [Project Information]. To<br>transfer a different project, click the [Select Project]<br>button and choose the appropriate project.                    | Image: Figure 1     Prove figure 1       Image: Figure 1     Prove figure 1       Image: Figure                                                                                                    | 8. When the following dialog box appears, click [Yes].                                                                                                    | USB X<br>Transferring all projects will be executed.<br>Is that OK? No                                                                                                    |
| dialog box.                                                                                                    | Image: State State State     Transfer States State       Image: State State State     Transfer States State       Image: State State     State State       Image: State State     State       Image: State State     State       Image: State State     State       Image: State State     State       Image: State State     State       Image: State State     State       Image: State State     State                                                                                                    | <ol> <li>The transfer begins. The following dialog box appears<br/>during transfer, and you can check the communication<br/>status. (The display unit changes to Transferring mode<br/>and communication with the davias /PLC is</li> </ol> | Constantiant<br>Total a set<br>Total a set<br>Tota |
| <ol> <li>Click Ensure that [Communication Port Settings] is set<br/>to [LAN]. Select the [LAN Auto Setting] check box and<br/>click [OK].</li> </ol>                                  | Image: Transfer Settings       Transfer Settings       Communication Port Settings       USB                                                                                                    | suspended.)                                                                                                    |                                                                                                    |
|                                                                                                    | C Modem<br>C COM<br>C LAN Auto Setting<br>Port (Search) [2000                                                                                                    | <ol> <li>When transfer is completed, the state of the dialog box<br/>changes from [Transferring] to [Transfer Complete].<br/>Click [Close].</li> </ol>                                                                                      | Standarbusce     Standarbusce     S                                                                                                    |
| <ol> <li>Click [Send Project].<br/>The [Select Display Unit] dialog box displays the IP<br/>addresses of the display units available on the network.</li> </ol>                       | All         Test         All         Test         All         All         Test         All         Test         All         All         Al                                                                                                    |                                                                                                    | And the second second s                                                                                                    |

Specification UP in GP6000 NOT supported in GP6000

| GP-Pro EX Feature |                                                   | PFXGP460*T***          | PFXGP6600T***                   |
|-------------------|---------------------------------------------------|------------------------|---------------------------------|
|                   | Screen Area (Application memory, unit: byte)      | 32M                    | 64MB                            |
|                   | Portrait Installation                             | V                      | To be supported (Schedule: TBD) |
| Display           | Function Expansion Memory                         | -                      | -                               |
|                   | Installing the USB/RS-422/485 Conversion Adapters | V                      | To be supported (Schedule: TBD) |
|                   | MAC Address Display                               | V                      | <ul> <li>✓</li> </ul>           |
|                   | CF Card                                           | -                      | -                               |
|                   | SD Card                                           | V                      | <ul> <li>✓</li> </ul>           |
| External Storage  | CFast Card                                        | -                      | -                               |
|                   | USB storage                                       | V                      | <ul> <li>✓</li> </ul>           |
|                   | FTP server                                        | V                      | $\checkmark$                    |
|                   | Drawing in 256 colors                             | V                      | <ul> <li>✓</li> </ul>           |
|                   | Reverse Display                                   | V                      | -                               |
|                   | Blink                                             | V                      | -                               |
|                   | Faded Color Blink                                 | V                      | -                               |
|                   | Synchronize Text Display with Text Table          | V                      | <ul> <li>✓</li> </ul>           |
| System Settings   | Time Zone settings                                | -                      | ∕*1                             |
|                   | Enhanced System Password                          | V                      | <ul> <li>✓</li> </ul>           |
|                   | Detect Backlight Burnout                          | -                      | -                               |
|                   | Dimmer settings                                   | V                      | ✓*2                             |
|                   | 2-point touch / Multitouch                        | ✓ (Matrix models only) | ✓ (Matrix models only)          |
|                   | Display the SD/USB Removal Icon                   | ✓                      | <ul> <li>✓</li> </ul>           |

\*1: Set in System Configuration. \*2: While dimmed, brightness settings you can use are 0 to 100.

Specification UP in GP6000 NOT supported in GP6000

| GP-Pro EX Feature |                                                            | PFXGP460*T*** | PFXGP6600T*** |
|-------------------|------------------------------------------------------------|---------------|---------------|
|                   | Screen Capture                                             | V             | V             |
|                   | SRAM Auto Backup                                           | $\checkmark$  | $\checkmark$  |
| System Settings   | Image Font                                                 | ✓             | ✓             |
| System Settings   | Bitmap Font                                                | $\checkmark$  | $\checkmark$  |
|                   | Standard Font                                              | ✓             | ✓             |
|                   | Port Control                                               | $\checkmark$  | $\checkmark$  |
|                   | Number of Devices/PLCs that can communicate simultaneously | 4             | 4             |
|                   | Specify Indirect Device                                    | $\checkmark$  | $\checkmark$  |
| Device/PLC        | Import Device/PLC tags                                     | ✓             | ✓             |
| Communication *1  | Ethernet Multilink                                         | $\checkmark$  | $\checkmark$  |
|                   | Device Monitor                                             | V             | v             |
|                   | Ladder Monitor                                             | -             | -             |
|                   | LAN Transfer                                               | ✓             | ✓             |
|                   | USB Transfer                                               | $\checkmark$  | $\checkmark$  |
| Transfer          | Modem Transfer                                             | ✓             | -             |
|                   | SIO Transfer (COM Connection)                              | $\checkmark$  | -             |
|                   | Memory loader feature                                      | ✓             | ✓*2           |
|                   | CF/SD Card Connection                                      | $\checkmark$  | $\checkmark$  |
|                   | Connection Key                                             | ✓             | ✓             |

\*1: Depends on the type of connected PLC/Device.

\*2: Set in System Configuration.

Specification UP in GP6000 NOT supported in GP6000

| GP-Pro EX Feat     | ure                                                                  | PFXGP460*T***         | PFXGP6600T*** |
|--------------------|----------------------------------------------------------------------|-----------------------|---------------|
|                    | Change Backlight Color                                               | -                     | -             |
|                    | Clock Update Settings                                                | $\checkmark$          | V             |
|                    | Start Screen Settings                                                | <ul> <li>✓</li> </ul> | V             |
|                    | Date format on CSV file output                                       | $\checkmark$          | V             |
|                    | Divide destination folders by file numbers                           | V                     | V             |
|                    | Increase Alarm Type [Extended] settings and Text Table index numbers | $\checkmark$          | V             |
|                    | Alarm Message Multiple Line Display                                  | V                     | V             |
|                    | Attach Data Value to Operation Log                                   | $\checkmark$          | $\checkmark$  |
| -                  | Changing passwords at run time (CSV file)                            | V                     | V             |
| Common<br>Settings | Changing passwords at run time (password change screen)              | $\checkmark$          | $\checkmark$  |
| 3                  | Append Date/Time to CSV File Name                                    | <ul> <li>✓</li> </ul> | V             |
|                    | Transfer sampling CSV file to FTP                                    | $\checkmark$          | V             |
|                    | Transferring sampled data to the cloud                               | V                     | V             |
|                    | Indirectly specify Sampling Frequency and Alarm Settings             | $\checkmark$          | V             |
|                    | Sampling data/Enhanced recipe data format co-exist                   | V                     | V             |
|                    | Create a recipe (CSV data) index file at runtime                     | $\checkmark$          | V             |
|                    | Enhanced Recipes                                                     | $\checkmark$          | V             |
|                    | Extended Script copy file function                                   | $\checkmark$          | V             |
|                    | Global Trigger                                                       | V                     | V             |

Specification UP in GP6000 NOT supported in GP6000

| GP-Pro EX F        | eature                                                                                | PFXGP460*T***         | PFXGP6600T***                   |
|--------------------|---------------------------------------------------------------------------------------|-----------------------|---------------------------------|
|                    | Movie record/play feature                                                             | -                     | -                               |
|                    | Use Image unit                                                                        | -                     | -                               |
| Common<br>Settinas | Sound Output Feature                                                                  | -                     | -                               |
| <u> </u>           | AUX                                                                                   | -                     | -                               |
|                    | Retentive Variables Function                                                          | V                     | V                               |
|                    | Selector List                                                                         | V                     | $\checkmark$                    |
|                    | XY Graph (Historical Trend, Data Block Display Graph)                                 | V                     | $\checkmark$                    |
|                    | Picture Display [CF Image Display] / [SD Image Display] for showing JPEG files        | $\checkmark$          | $\checkmark$                    |
|                    | Indirectly specify a block of Alarm parts                                             | V                     | V                               |
|                    | Special Data Display [File Manager] sort function and default path                    | V                     | $\checkmark$                    |
| Parte              | Special Data Display [File Manager] copy file to FTP                                  | V                     | V                               |
| Faits              | Message Display's Bulletin Message                                                    | V                     | $\checkmark$                    |
|                    | Image Sensor Display                                                                  | V                     | ✓                               |
|                    | Animation                                                                             | $\checkmark$          | $\checkmark$                    |
|                    | Alarm History Message Flow Display                                                    | V                     | V                               |
|                    | Alarm History / Sampling Data / Enhanced Recipe Data Refine Search /<br>Sort Function | $\checkmark$          | To be supported (Schedule: TBD) |
|                    | Alarm Analysis Function                                                               | <ul> <li>✓</li> </ul> | To be supported (Schedule: TBD) |
|                    | Logic Program Operation                                                               | $\checkmark$          | $\checkmark$                    |
| Logic *1           | I/O Driver                                                                            | -                     | -                               |
|                    | Function Block                                                                        | V                     | $\checkmark$                    |

\*1: Unable to use with USB-Serial (RS-232C) adaptor cable or USB/RS-422/485 conversion adapter.

Specification UP in GP6000

| NOT sup | ported in | GP6000 |
|---------|-----------|--------|
|---------|-----------|--------|

| GP-Pro EX Feature |                                                           | PFXGP460*T*** | PFXGP6600T***                   |
|-------------------|-----------------------------------------------------------|---------------|---------------------------------|
|                   | RPA Function (end of support from Ver.4.09.400)           | -             | -                               |
|                   | GP-Viewer EX                                              | V             | To be supported (Schedule: TBD) |
|                   | FTP Function                                              | V             | ✓*1                             |
|                   | Web Server (end of support from Ver.4.09.450)             | -             | -                               |
|                   | Camera-Viewer EX                                          | -             | -                               |
| Notwork           | Pro-face Remote HMI                                       | V             | To be supported (Schedule: TBD) |
| Network           | E-mail                                                    | V             | To be supported (Schedule: TBD) |
|                   | GP Remote Printer Server                                  | V             | V                               |
|                   | Pro-face Connect (models you can register as SiteManager) | V             | To be supported (Schedule: TBD) |
|                   | IPsec                                                     | V             | To be supported (Schedule: TBD) |
|                   | DHCP Function                                             | -             | -                               |
|                   | Pro-Server EX                                             | V             | To be supported (Schedule: TBD) |
|                   | USB Keyboard                                              | V             | V                               |
|                   | EZ Illuminated Switch                                     | V             | To be supported (Schedule: TBD) |
| Peripheral        | EZ Tower Light                                            | V             | To be supported (Schedule: TBD) |
| Equipment (USB    | EZ Numpad (end of sale)                                   | V             | -                               |
| Device)           | EZ Fingerprint Recognition Unit (end of sale)             | V             | -                               |
|                   | EZ LAN Adapter                                            | $\checkmark$  | -                               |

\*1: Supports encryption of transmission data using FTPS.

### 3-2. Software Compatibility – Supported Software Version

| Supported Software  | PFXGP460*T***                                               | PFXGP6600T***                   | Compatibility of<br>Project Data |  |
|---------------------|-------------------------------------------------------------|---------------------------------|----------------------------------|--|
|                     | v                                                           | ✔ Ver. 5.00.000 or later        | . 4                              |  |
| GP-PIO EX           | https://www.pro-face.com/otasuke/files/manual/gpproex/new   | /refer/gpproex.htm              | V                                |  |
| Dro Sonvor EV       | <ul> <li>✓</li> </ul>                                       | To be supported (Schedule: TBD) |                                  |  |
|                     | https://www.pro-face.com/otasuke/files/manual/soft/server_e | x/v1_37/ref/SRPreface.htm       | -                                |  |
| Pro-face Remote HMI | <ul> <li>✓</li> </ul>                                       | To be supported (Schedule: TBD) |                                  |  |
| (iOS/Android)       | https://www.pro-face.com/otasuke/qa/remotehmi/faq.html      |                                 | -                                |  |
| Pro-face Remote HMI | <ul> <li>✓</li> </ul>                                       | To be supported (Schedule: TBD) |                                  |  |
| Client for Win      | https://www.proface.com/en/product/soft/remotehmi_client/de | ownload                         | -                                |  |
| Pro faco Connoct    | <ul> <li>✓</li> </ul>                                       | To be supported (Schedule: TBD) |                                  |  |
|                     | https://www.proface.com/en/product/soft/proface_connect/dc  | <u>wnload</u>                   | -                                |  |

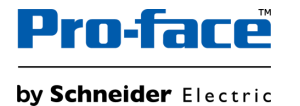

## 3-3. Other Important Notes on Software

About Blink function •

**GP4000 Series** 

GP6000 Series do not support Blink function. Therefore, if you use the blink settings in GP4000 Series, the settings will be ٠ cancelled after changing the display to GP6000 Series in GP-Pro EX.

| 撞 Text           | >                                                                                                    |
|------------------|----------------------------------------------------------------------------------------------------|
|                  | Direct Text     O Text Table                                                                                           |
| A B C            | Font<br>Font Type Standard Font V Text Size 40 x 80 Pixels V<br>Display<br>Language ASCII V<br>Text Attribute Normal V |
|                  | Direction Horizontal V Alignment                                                                                       |
|                  | Text Color 7 V Blink Medium V                                                                                          |
|                  | Background Color Transparent 🗸 Blink None 🗸                                                                            |
| Line Spacing 0 🖨 | Shadow Color I Blink None                                                                                              |
| Text             |                                                                                                    |
|                  |                                                                                                    |
| <                | >                                                                                                    |
|                  | OK (Q) Cancel                                                                                                    |

#### After converting the project to GP6000 Series

**NOTE:** We have a workaround to add blink functions to some of the parts/texts on GP6000 display by using the functions of the configuration software, GP-Pro EX. Refer to the following FAQ for the setting procedures.

https:/www.proface.com/en/support/fag/FAQ000268649

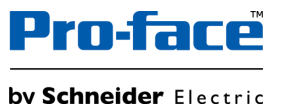

# **Pro-face**<sup>™</sup>

by Schneider Electric